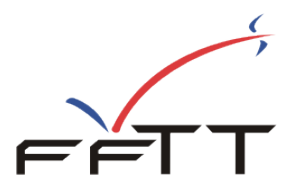

# La licence évènementielle

A partir de cette saison, vous pourrez saisir les licences évènementielles dans le système d'information de la FFTT.

Pour cela, des outils informatiques ont été développés. Vous les trouverez dans votre espace de gestion habituel : SPIDWEB sous le menu « LIC. EVENEMENTIELLE »

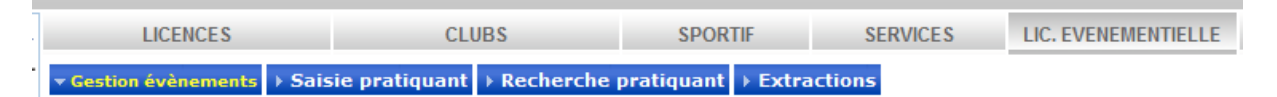

Ce menu se compose de quatre choix.

Gestion des évènements : pour ajouter ou modifier des évènements

Saisie pratiquant : ajouter, modifier, supprimer des pratiquants

**Recherche pratiquant** : formulaire multicritères pour accéder à une fiche, une liste ou extraire un fichier par rapport <u>à des évènements</u>

**Extractions** : formulaire multicritères pour récupérer les fichiers des personnes ayant participé à des évènements (quel que soit le lieu où ça s'est déroulé) et qui habitent sur votre « territoire ».

### Gestion des évènements

| Création des Types Evènementiels             |                 |                       |           |           |          |  |  |  |  |
|----------------------------------------------|-----------------|-----------------------|-----------|-----------|----------|--|--|--|--|
| Organisa                                     | ateur (FEDE 💌 L | ibellé de l'évènement |           |           |          |  |  |  |  |
| Description/Commentaire (200 caractères max) |                 |                       |           |           |          |  |  |  |  |
|                                              |                 |                       |           |           |          |  |  |  |  |
|                                              |                 |                       |           |           |          |  |  |  |  |
|                                              |                 |                       | Valider   |           |          |  |  |  |  |
|                                              |                 |                       |           |           |          |  |  |  |  |
| N°                                           | Libellé         | Ouvert tout o         | organisme | Organisme | Suppr.   |  |  |  |  |
| 1                                            | PINGTOUR 2014   |                       |           | FFTT      | <u> </u> |  |  |  |  |

Après avoir choisi dans votre domaine l'organisme auquel est rattaché cet évènement, vous lui attribuez un libellé ainsi qu'une description ou un commentaire. Cet évènement peut être valable pour la saison uniquement ou permanent.

Sous l'écran de saisie, vous verrez apparaitre la liste des évènements vous concernant. La colonne « ouvert à tout organisme » est réservée à la FFTT si de tels évènements ont lieu. Actuellement, aucun évènement n'est concerné.

Dans cette liste, vous voyez en bout de ligne une « corbeille » vous permettant de supprimer l'évènement à condition qu'aucun participant n'y soit rattaché.

Pour modifier un évènement, il vous suffit de cliquer sur le nombre qui est en début de ligne et vous passerez alors en mode modification :

| Organis  | ateur FEDE 💌 Libellé de l'                   | évènement PINGT                                        |  |           |        |  |  |  |  |  |
|----------|----------------------------------------------|--------------------------------------------------------|--|-----------|--------|--|--|--|--|--|
|          |                                              | Organisateur FEDE Libellé de l'évènement PINGTOUR 2014 |  |           |        |  |  |  |  |  |
| Descript | Description/Commentaire (200 caractères max) |                                                        |  |           |        |  |  |  |  |  |
| La to    | La tournée Pingtour de l'été 2014            |                                                        |  |           |        |  |  |  |  |  |
|          |                                              |                                                        |  |           |        |  |  |  |  |  |
|          | Valider                                      |                                                        |  |           |        |  |  |  |  |  |
|          |                                              |                                                        |  |           |        |  |  |  |  |  |
| N°       |                                              | Ouvert tout organisme                                  |  | Organisme | Suppr. |  |  |  |  |  |

#### Saisie des pratiquants

|                            | Création des Licences Evènementielles |                         |  |  |  |  |  |  |  |
|----------------------------|---------------------------------------|-------------------------|--|--|--|--|--|--|--|
|                            |                                       |                         |  |  |  |  |  |  |  |
| Orazoiszteur               |                                       |                         |  |  |  |  |  |  |  |
| organisateur               |                                       |                         |  |  |  |  |  |  |  |
| Operation valide du (*)    | 01 / 07 /20 14                        | au (*) 30 / 06 /20 14   |  |  |  |  |  |  |  |
|                            | Bustinu                               |                         |  |  |  |  |  |  |  |
|                            | Pratiqua                              | ant n°                  |  |  |  |  |  |  |  |
| Nom (*)                    |                                       | Prénom (*)              |  |  |  |  |  |  |  |
| Date de Naissance (*)      |                                       | Nouveau pratiquant      |  |  |  |  |  |  |  |
| Sexe                       | 🔘 Masculin 🔘 Féminin                  | Nationalité (France (F) |  |  |  |  |  |  |  |
| Résidence - Bâtiment       |                                       |                         |  |  |  |  |  |  |  |
| Numéro et libellé voie (*) |                                       |                         |  |  |  |  |  |  |  |
| Lieu dit                   |                                       |                         |  |  |  |  |  |  |  |
| Code Postal (*)            | ENTREE                                | Ville                   |  |  |  |  |  |  |  |
| Téléphone fixe             |                                       | Email                   |  |  |  |  |  |  |  |
| Téléphone portable         |                                       |                         |  |  |  |  |  |  |  |
|                            | Valio                                 | ler                     |  |  |  |  |  |  |  |

C'est cet écran qui va vous permettre d'ajouter des licences évènementielles ou des évènements à des pratiquants déjà enregistrés.

Choisissez l'organisme organisateur puis l'évènement concerné dans la liste proposée.

Les champs obligatoires : nom, prénom, date de naissance, code postal et ville, adresse email.

Par défaut, la date du jour vous est proposée en début et la date de fin de saison en fin. La validité de la licence évènementielle est la saison.

La saisie de NOM, PRENOM et DATE DE NAISSANCE permet de faire une recherche afin de déterminer :

- Si cette personne est déjà licenciée à la FFTT
- Si elle a déjà une licence évènementielle
- Quels sont les évènements auquel il a déjà participé. La liste des évènements apparait sous la fiche. A partir de cette liste, vous avez également la possibilité de supprimer un évènement déjà enregistré (icône corbeille).

| Norr                                       | ו (*)                                          | CAUGANT    |                    | Prénom (*) Eric    |                    |              |  |  |
|--------------------------------------------|------------------------------------------------|------------|--------------------|--------------------|--------------------|--------------|--|--|
| Date                                       | e de Naissance (*)                             | 12 / 0     | )3 / (59           | Personne licenciée | à la FFTT / Nouvea | u pratiquant |  |  |
| n°                                         | n° Début Fin Saison Evènement Organisme Suppr. |            |                    |                    |                    |              |  |  |
| 1                                          | 01/07/2014                                     | 30/06/2014 | Saison 2014 / 2015 | PINGTOUR 2014      | FFTT               |              |  |  |
| Ce pratiquant a participé à 1 évènement(s) |                                                |            |                    |                    |                    |              |  |  |

Dans le cas où la personne a déjà une licence évènementielle, seul l'évènement sera ajouté sans doublonner la fiche (ni l'évènement) et les informations sont mises à jour (adresse, téléphone, mail...).

# **Rechercher/Modifier un pratiquant**

Cet écran va vous permettre de retrouver les participants à un évènement qui est dans votre domaine et d'accéder à une fiche ou d'en extraire une liste.

| Rechercher/Modifier un pratiquant |                                     |           |                 |  |  |  |  |  |
|-----------------------------------|-------------------------------------|-----------|-----------------|--|--|--|--|--|
|                                   | Rechercher / Modifier un pratiquant |           |                 |  |  |  |  |  |
| Saison                            | Saison 2014 / 2015 🔻                | Evènement | Tous 🔻          |  |  |  |  |  |
| Domaine                           | Tous Domaines 🔻                     | Sexe      | 🔘 м 🔘 F 🖲 Les 2 |  |  |  |  |  |
| Nom Prénom                        |                                     |           |                 |  |  |  |  |  |
| Résultat                          |                                     |           |                 |  |  |  |  |  |

Il s'agit d'un formulaire multicritère. Tous ces critères se combinent pour vous afficher une liste simple.

| Rechercher / Modifier un pratiquant           |  |           |      |      |                 |  |  |  |
|-----------------------------------------------|--|-----------|------|------|-----------------|--|--|--|
| Saison Saison 2011 / 2012 🔻                   |  | Evènement |      | Tous |                 |  |  |  |
| Domaine Tous Domaines 🔻                       |  | •         | Sexe |      | 🔘 м 🔘 F 🖲 Les 2 |  |  |  |
| Nom CAUGANT Prénom                            |  |           |      |      |                 |  |  |  |
| Résultat                                      |  |           |      |      |                 |  |  |  |
|                                               |  |           |      |      |                 |  |  |  |
| Nom Prénom nº Sexe Validation Pratique Supp.  |  |           |      |      |                 |  |  |  |
| CAUGANT Eric 1 M 09/07/2014 OPERATION PROMO 📅 |  |           |      |      |                 |  |  |  |
| Il y a : 1 résultat(s) trouvé(s)              |  |           |      |      |                 |  |  |  |

A partir de cette liste, on peut supprimer une fiche (icône corbeille) ou bien aller en modification en cliquant sur le nom de la personne.

Dans la colonne pratique, apparait le 1<sup>er</sup> évènement auquel cette personne a participé, ce qui ne veut pas dire qu'elle n'en a pas fait d'autres.

## **Extraction des licences évènementielles**

A partir de cet écran, vous allez pouvoir consulter ou extraire une liste des personnes ayant une licence évènementielle et <u>résidant sur votre territoire</u> et ce quel que soit le lieu de pratique ou l'évènement auquel il a participé.

| Extraire une liste           |                                         |           |    |         |      |   |  |  |
|------------------------------|-----------------------------------------|-----------|----|---------|------|---|--|--|
|                              | Extraction des licences évènementielles |           |    |         |      |   |  |  |
| Saison                       | Saison 20                               | 14/2015 👻 | Ev | ènement | Tous | • |  |  |
| Domaine                      | Domaine D44 🔻                           |           |    |         |      |   |  |  |
| Fonctionnalité réservée FFTT |                                         |           |    |         |      |   |  |  |

Pour le moment, cette fonctionnalité est réservée à la FFTT.